|  | The second second secon |
|--|----------------------------------------------------------------------------------------------------|
|  |                                                                                                    |

*IBM Connections 4.5 Deployment Scenarios* 

Deployment Scenarios ERC 1.0

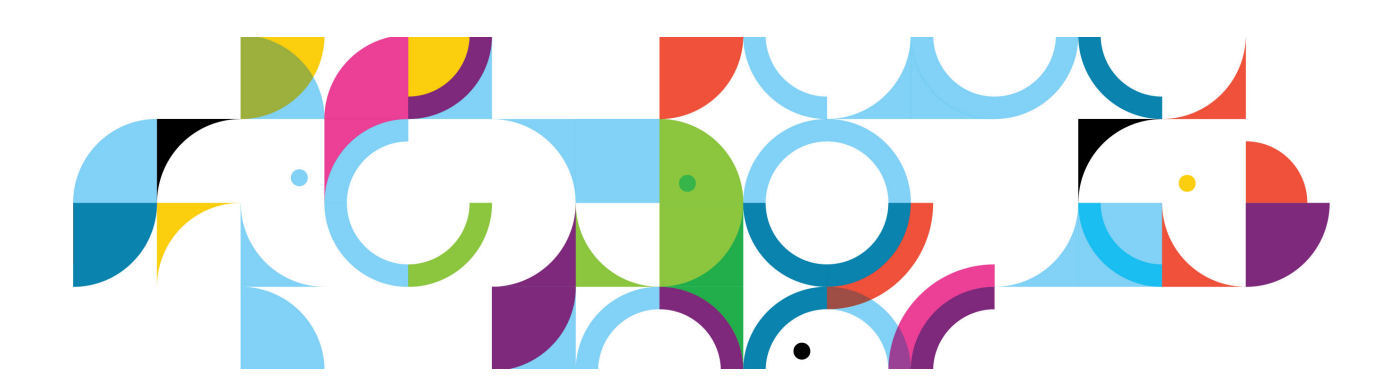

#### Trademarks

IBM, the IBM logo, and ibm.com are trademarks or registered trademarks of International Business Machines Corp., registered in many jurisdictions worldwide.

The following are trademarks of International Business Machines Corporation, registered in many jurisdictions worldwide:

| Cognos® | DB2 Universal Database™ | DB2®         |
|---------|-------------------------|--------------|
| Domino® | FileNet®                | Lotus Notes® |
| Lotus®  | Notes®                  | Rational®    |
| Tivoli® | WebSphere®              |              |

Linux is a registered trademark of Linus Torvalds in the United States, other countries, or both.

Microsoft and Windows are trademarks of Microsoft Corporation in the United States, other countries, or both.

Java<sup>™</sup> and all Java-based trademarks and logos are trademarks or registered trademarks of Oracle and/or its affiliates.

Other product and service names might be trademarks of IBM or other companies.

#### June 2013 edition

The information contained in this document has not been submitted to any formal IBM test and is distributed on an "as is" basis without any warranty either express or implied. The use of this information or the implementation of any of these techniques is a customer responsibility and depends on the customer's ability to evaluate and integrate them into the customer's operational environment. While each item may have been reviewed by IBM for accuracy in a specific situation, there is no guarantee that the same or similar results will result elsewhere. Customers attempting to adapt these techniques to their own environments do so at their own risk.

© Copyright International Business Machines Corporation 2013.

This document may not be reproduced in whole or in part without the prior written permission of IBM.

US Government Users Restricted Rights - Use, duplication or disclosure restricted by GSA ADP Schedule Contract with IBM Corp.

# Enabling single sign-on for Tivoli Access Manager with SPNEGO

### About the author

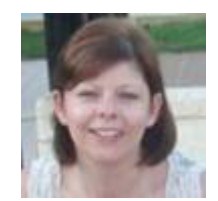

**Tracy Green** has worked for IBM, initially with Lotus for 17 years. She has been an Advisory Software Engineer with the Dublin System Verification Test team for the last eight years, and has worked on a range of IBM products, most recently IBM Connections. Tracy can be reached at tracy\_green@ie.ibm.com.

## Contents

- 1. Environment description
- 2. Enabling single sign-on for Tivoli Access Manager with SPNEGO
- 3. WebSphere security changes

### **Environment description**

- The test environment that is described in this article is a 2-Node Medium Cluster running on Windows Server 2008 R2 Enterprise 64-bit edition that uses Microsoft SQL Server 2008 R2 database back end and Microsoft Active Directory 2008 LDAP repository.
- This article describes how to enable single sign-on for Tivoli Access Manager with SPNEGO after the IBM Connections 4.5 cluster is successfully deployed and configured.
- The Windows Domain is .LITBG02.SWG.USMA.IBM.COM.

| Host name   | Function                                | RAM        | Disk space |
|-------------|-----------------------------------------|------------|------------|
| dmgrHTTPsrv | WebSphere DMGR+HTTP                     | 8 GB 2 CPU | 60 GB      |
| wasNode1srv | WebSphere Application Server Node1      | 8 GB 2 CPU | 60 GB      |
| wasNode2srv | WebSphere Application Server Node2      | 8 GB 2 CPU | 60 GB      |
| sqlTDIsrv   | SQLServer + Tivoli Directory Integrator | 8 GB 2 CPU | 60 GB      |

| Host name | Function        | Branch                                        | # Users |
|-----------|-----------------|-----------------------------------------------|---------|
| LDAPsrv   | LDAP repository | OU=SharedLDAP,OU=Lotus,OU=Software            | 300k    |
|           |                 | Group,DC=IItbg02,DC=swg,DC=usma,DC=lbm,DC=com |         |

| Host name  | Function       | Version  |
|------------|----------------|----------|
| webSealsrv | WebSEAL Server | 06/01/01 |

Connections 4.5 is fully deployed and users can log on from the remote HTTP Server host name, for example, https://dmgrHTTPsrv.mycompany.com/homepage.

|                                                                                                    | <u><u><u>n</u> + e</u></u>                                                                          |
|----------------------------------------------------------------------------------------------------|----------------------------------------------------------------------------------------------------|
|                                                                                                    | IBM.                                                                                                |
| Cross Manager WebSEAL     Junite 6.1                                                                                                    | Af Segim Transmitti Jaan ant af Jaan Sant                                                           |
|                                                                                                    | S.                                                                                                  |
| I og File nune                                                                                                    | inva<br>Log File Link                                                                               |
| Eng File name<br>1721-wo4 Web/SEAL Server mag_web/codd ing file                                                                                                    | Ing File Link<br>mag_ weberald-iefenblug                                                            |
| Ing File name<br>Til word WebSEAL Server mag, serberad ing file<br>Til word WebSEAL Server codig ing file                                                                                                    | Eng File Link<br>mag. Archaeold-definit lag<br>confat. data.log.                                    |
| Ing File name Til-work Web/SEAL Server mag, webworkd ing file Til-work Web/SEAL Server codig ing file Til-work Web/SEAL Server Enquent ing file                                                                                              | Ing File Link<br>nuz, webscald-defeat has<br>route, data has<br>Respective<br>Respective            |
| Eng File name<br>TTT-work WebSSAL Server mag, webceadd Ing file<br>TTT-work WebSSAL Server config log file<br>TTT-work WebSSAL Server Require log file<br>TTT-work WebSSAL Server Referen log file                                           | Eng File Link<br>nuz. wrbanid-isfiekluz<br>nosiz, dealog<br>Referentiog<br>Referentiog              |
| Eng File name<br>TiT-work Web/SEAL Server nang, web/could ing the<br>TiT-work Web/SEAL Server couldg ing the<br>TiT-work Web/SEAL Server Request ing the<br>TiT-work Web/SEAL Server Agent ing the<br>TiT-work Web/SEAL Server Agent ing the | Eng File Link<br>max. websendd-idfeithlur<br>roefic.detalog<br>Respecting<br>References<br>Agenting |

The WebSEAL server can be accessed from https://webSealsrv.mycompany.com.

Figure 1. Tivoli Access Manager WebSEAL

After you complete the steps to enable single sign-on, you then access the Connections cluster from the WebSEAL host name, for example:

https://webSealsrv.mycompany.com/homepage.

# Enabling single sign-on for Tivoli Access Manager with SPNEGO

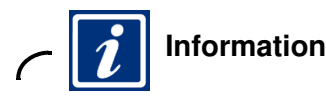

Refer to the IBM Connections information center for full instructions on how to apply any required changes to Tivoli Access Manager for Connections 4.5:

Enabling single sign-on for Tivoli Access Manager,

http://www-10.lotus.com/ldd/lcwiki.nsf/xpDocViewer.xsp?lookupName=IBM+Connectio ns+4.5+Documentation#action=openDocument&res\_title=Enabling\_single\_signon\_for\_T ivoli\_Access\_Manager\_ic45&content=pdcontent

Most of the previous configuration is also required when enabling single sign-on for Tivoli Access Manager with SPNEGO, except where otherwise noted. The steps for updating interService URLs, adding a Tivoli Allow Access to the Embedded Experience gadget and adding a Tivoli Access Manager authenticator property can be omitted in an SPNEGO environment.

Refer to the following information center topic for instructions on how to enable SPNEGO for WebSEAL:

• Enabling single sign-on for Tivoli Access Manager with SPNEGO, http://www-10.lotus.com/ldd/lcwiki.nsf/xpDocViewer.xsp?lookupName=IBM+Connectio ns+4.5+Documentation#action=openDocument&res\_title=Enabling\_single\_signon\_for\_T ivoli\_Access\_Manager\_with\_SPNEGO\_ic45&content=pdcontent

This article outlines the configuration changes required to the Connections Cluster.

#### WebSphere security changes

#### Verifying ConnectionsAdmin

- \_\_\_\_1. Log in to WebSphere Admin Console and go to Security > Bus Security.
- \_\_\_\_2. Click ConnectionsBus and select Security > Users and groups in the bus connector role. Ensure that your ConnectionsAdmin is listed.

| Igenerations                                                                                                    | <ul> <li>GelinisetitThoGelitti, hufferOneriti.</li> </ul>                                                                                                    |                                                                                                    |
|----------------------------------------------------------------------------------------------------|----------------------------------------------------------------------------------------------------|----------------------------------------------------------------------------------------------------|
| Tree Application                                                                                                    | Exercised and the second second second second second second second second second second second second second se                                                                        |                                                                                                    |
| Application Types     with the investment of applications     Applications     Applications     Applications     Machine matrix amount | Bases > Contentionalities > Becarity for has Connection<br>Usaws in the bas connector role are able to connect to<br>or believes they are in a group with that role.<br>In Performance | ntiles > Users and groups in the box consector rule<br>the bus to perform messaging operations. Lizers can have the role either by specifically having that rol |
|                                                                                                    | Den. Delate                                                                                                    |                                                                                                    |
| lervites                                                                                                    | DDTY                                                                                                    |                                                                                                    |
| Weburgen .                                                                                                    |                                                                                                    | 7.452.4                                                                                                    |
| lariurity.                                                                                                    | Revell Name D.                                                                                                    | 7104 0                                                                                                    |
| Blabal meaning                                                                                                    | AlAuthenticated                                                                                                    | 0rova                                                                                                    |
| Desuring domains                                                                                                    | 📇 connAdmin                                                                                                    | Uner                                                                                                    |

Figure 2. WebSphere Admin Console

This is the user that is specified during the Connections installation and must exist in your LDAP repository.

#### Changing default realm

- \_\_\_\_1. Change the default realm name in the Federated Repositories section of the Deployment Manager to match the value of the LDAP name, including the port number (for example, ldap.mycompany.com:389).
- \_\_\_\_2. From WebSphere administration console, go to Security > Global Security.
- \_\_\_3. Click Configure beside Federated Repositories. Change the realm name to be the host name of your LDAP repository.

| Without allows                                                                                                    |                                                                                                    |                                                                                               | Welcome sunnikdnia                                                                                                  |
|----------------------------------------------------------------------------------------------------|----------------------------------------------------------------------------------------------------|-----------------------------------------------------------------------------------------------|----------------------------------------------------------------------------------------------------|
| 2 Applications                                                                                                    | · Second and the Second St. States Second                                                                                                    |                                                                                               |                                                                                                    |
| Ton Application     Windowsky System     Statistics endployed one     Substatistics from Applications     Automatic from Applications     Automatic     Substatistics                                                                                                    | Exclusion and the second second secon | is repositores can be managed in a single, o<br>or more external repositories, or in both the | rhal main. The rasin can consist of identities in the fit<br>buffer regestroy and one or more external repositories |
| Carlas                                                                                                    | LDAPaty mycompany com                                                                                                    |                                                                                               |                                                                                                    |
| f Services                                                                                                    | · Bronzey administrative user name                                                                                                    |                                                                                               |                                                                                                    |
| A Bassuryas                                                                                                    | condition                                                                                                    |                                                                                               |                                                                                                    |
| - Security                                                                                                    | Received and the set                                                                                                    |                                                                                               |                                                                                                    |
| Expander (Instance<br>definition/configurations Groupy     EDC, partificate and law, instaglandam     Expanders     Society and thing     For instance     Society     Society and SAX-RNC Concerns installers                                                                                      | C Server identity that is strend in the representative                                                                                                    | <u>an da a</u> rte                                                                            |                                                                                                    |
| : Environment                                                                                                    |                                                                                                    |                                                                                               |                                                                                                    |
| <ul> <li>Comparison</li> <li>Update postal reductive plag-to configuration</li> <li>Underglobal reductive</li> <li>Underglobal resultance</li> <li>Usdate plags resultance</li> <li>Usdate plags resultance</li> <li>Reglobal resultance</li> <li>Reglobal resultance</li> <li>Mit Devea</li> </ul> | Ignore can for authorization     Alion operations if annex of the repeatement are     Apportances of the realm,     Add Bare entry to Tealm                                                                                                    | daar<br>6 built in repeatiny <b>6</b> Annyse                                                  |                                                                                                    |
| Wittening                                                                                                    | Salact Bass Srivy                                                                                                    | Reportary Identifier                                                                          | Reportiny Type                                                                                                    |
| # 090 kunde reportortes                                                                                                    | The can administer the following resources:                                                                                                    |                                                                                               |                                                                                                    |
| Bystee administration                                                                                                    | CU-Sofware, DC-mycompany, DC-com                                                                                                    | LDAParx                                                                                       | LOAP-AD                                                                                                    |
| e Call<br>e Suk nunapar                                                                                                    | andelevititieEasedfaaim                                                                                                    | InternalPlathepository                                                                        | File                                                                                                    |
| <ul> <li>Tario Charges to Instato Insporting</li> <li>Desiriyuman Manager</li> <li>Nordes</li> <li>Nordes</li> <li>Nordes</li> <li>Nordes</li> <li>Nordes</li> </ul>                                                                                                    | Tutal 2<br>Additional Properties                                                                                                    | Related Name                                                                                  |                                                                                                    |
| B Controlland Installation Wanager     Controls Professory     Zyth acted/dat     Controls United                                                                                                    | Provide entertaint resources     Endourneauma resources     Europated entry topes                                                                                                    | <ul> <li>Manage results</li> <li>Southed extreme</li> </ul>                                   | tan<br>adam metros - interent                                                                                       |

Figure 3. WebSphere Administration Console - Global Security

# Setting the single sign-on domain name to match the Tivoli Access Manager server domain name

- 1. From the WebSphere Administration Console, go to Security > Global Security > Web and SIP security > Single sign-on (SSO).
- \_\_\_\_2. Ensure that the following check boxes are selected:
  - Enabled
  - · Interoperability mode
  - · Web inbound security attribute propagation
  - · Set security cookies to HTTPOnly to help prevent cross-site scripting attacks
  - \_3. Set the domain name, for example, mycompany.com, and click Apply, OK, and Save.

| WebSphere, acitware                                                                                                    | Welcome connAdmin                                                                                                    |
|----------------------------------------------------------------------------------------------------|----------------------------------------------------------------------------------------------------|
| T Applications                                                                                                    | CallsdmarteTTParvCe101.Frofile=Onwr01.     CallsdmarteTTParvCe101.Frofile=Onwr01.                                                                                                    |
| Application Types     WebGelwere enterprise applications     Bushinger-level applications     Appen     Global deployment settings                                                                                            | Cisited security > Single sign-on (SSO)<br>Specifies the configuration values for single sign-on.<br>General Properties                                                                                                    |
| t John                                                                                                    | and an and a second second sec |
| 5 Services                                                                                                    | I Requires SSL                                                                                                    |
| t Resources                                                                                                    | Domain name                                                                                                    |
| 5 Security                                                                                                    | invcompany.com                                                                                                    |
| Obial security     Security domains     Administrative Authorization Orsups     Security and key management     Security and key management     Security and iting     Bus security     AVV-WS and 2AV-RIPC security retitime | Interoperabliky mode     LTEA VI cockie name     Ltpatoken     Ltpatoken     Ltpatoken     Ltpatoken     Mode assurb attribute emphasion                                                                                                    |
| - Environment                                                                                                    | and many moonle sectual structure biobadance                                                                                                    |
| Virtual heets     Update global Web server plag in configuration     WebGetwe variables     Shared Ubranes     SIP application mothers     Replication mothers     Replication mothers     URE Groups                         | Set security cookies to HTTPOnly to help prevent coss-site scripting attacks     Apply OK Reset Cancel                                                                                                    |

Figure 4. WebSphere Admin Console - Global Security - Web and SIP security - Single sign-on (SSO)

- \_\_\_\_4. You must now go to Security > Global Security > Web Security General Settings.
- 5. Click Authenticate only when the URI is protected and select Use available authentication data when an unprotected URI is accessed.

#### \_\_\_6. Click **OK** and save the changes.

| WebSphere, sometry                                                                                                    | _            |                                                                                                    | Welcome connAdmin |
|----------------------------------------------------------------------------------------------------|--------------|----------------------------------------------------------------------------------------------------|-------------------|
| R Applications                                                                                                    | * <u>cel</u> | edmanistTPaceGeR01. ProfilesOmar01.                                                                                                    |                   |
| Heav Application     Heaview Application     Application Types     WebSphere extraptions applications     Business - Invel applications     Assert     Other displayment settings                                                           | 9<br>1<br>1  | interventy<br>indust security > Web security - General settings<br>(pecifies the settings for web authentication,<br>eneral frequenties |                   |
| N Joba                                                                                                    |              | Web authentication trenavior                                                                                                    |                   |
| N Services                                                                                                    |              | Vise available authentication data when an unprotected URI is accessed                                                                  |                   |
| m Resources                                                                                                    |              | C Authenticate when any URI is accessed                                                                                                 |                   |
| d Security                                                                                                    |              |                                                                                                    |                   |
| Othelia excently     Security domains     Administration Authorityation Oroupe     Administration Authorityation Oroupe     Solution and they management     Security and they     No a security     Solution and MAX-REC security continue | 0            | Default to basic authentication when certificate authentication for the HTTPS client fails  Apply OK Reset Cancel                       |                   |

Figure 5. WebSphere Admin Console - Global Security - Web Security - General Settings

#### Extracting the LTPA token

- \_\_\_1. From the WebSphere administration console, go to **Security > Global Security** and click the **LTPA** link.
- 2. Go to the **Cross-cell single sign-on** section and enter a password for your LTPA key and set the path and key file name.
- \_\_\_\_3. Then, click **Export**, followed by **Apply**, **OK**, and **Save**.

| Webgers, selfant,                                                                                                    | Welcome considerer                                                                                                    |
|----------------------------------------------------------------------------------------------------|----------------------------------------------------------------------------------------------------|
| C Applications                                                                                                    | Geliningentities Gelitz, BurlierGrandz.                                                                                                    |
| <ul> <li>New Application</li> <li>Application Types</li> <li>Well-being entropy to a spatial and</li> <li>Restance Total conferences</li> </ul>                                                                                                    | Child is assuming it. Child assuming a constraint of the second second s |
| Assets     Midal Asphonent settings                                                                                                    | address and the second part of a subarged between servers motives the LTDR methanism.                                                                                                    |
| k John                                                                                                    | Adhentication data is encrypted and decrypted by using keys that are heart in one or more key stareat                                                                                                    |
| E Servicer                                                                                                    | Key set group                                                                                                    |
| Autourcan                                                                                                    | Carls, TRACeyter/Innod     Optimize Service                                                                                                    |
| Decarts.                                                                                                    | * Sec.int.union                                                                                                    |
| Concern Internet     Concern Internet     Concern Internet     Concern Internet     Concern Internet     Concern Internet     Concernit Andrea     Concernit Andrea     Concernit Andrea     Concernit Andrea     Concernit Andrea     Concernit                                                                                                    | LTPA lineauf<br>LTPA lineauf value for formanded credentials between services<br>[120] minutes<br>Cross-cell single sign on                                                                                                    |
| devisioner                                                                                                    | Bingle age on acress cells can be precided by sharing keys and passion to share the keys and passion. Sing to to see call, apacity a key the, and do Rabot have. Then, by or to the other cell, scorely the key the, and cick import have.                                                                                                    |
| Virtual function     Virtual function     Virtual function     Virtual function     Virtual function     Virtual     Virtual     Virt | 2 * Seasonid<br>Conference parameter<br>Pully sublified kay file marres<br>processmentsmail.tag<br>(monorlarge) (Sport large)                                                                                                    |
| System administration                                                                                                    |                                                                                                    |
| <ul> <li>Gall</li> <li>Jub manager</li> <li>Same changer to manage regulatory</li> </ul>                                                                                                    | [Apply] (X) [Result] [Carrow]                                                                                                    |

Figure 6. WebSphere Admin Console - Security - Global Security - LTPA

The LTPA key is used for configuring the transparent path junctions in Tivoli Access Manager as described in the information center.

#### Extracting the IBM HTTP Server SSL certificate

- \_\_\_\_1. From the HTTP server, choose **IBM HTTP Server v8.0 > Start Key Management Utility** from the Start menu.
- \_\_\_2. Select Key Database File > Open.
- \_\_\_3. Open the plugin-key.kdb, which contains the IBM HTTP Server WebSphere Application Server keys and extracts the Personal Certificate.

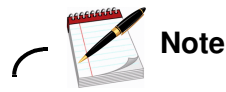

The default password, if not changed, is WebAS.

| L 🎽            |                                                                      |   |                                                                |
|----------------|----------------------------------------------------------------------|---|----------------------------------------------------------------|
|                | Key database information                                             | _ |                                                                |
| OB-Type:       | CMS                                                                  |   |                                                                |
| File Name:     | C:\IBMWVebSpherelPlugins\configidubxpcvm956-webserveriplugin-key.kdb |   |                                                                |
| Token Label:   |                                                                      |   |                                                                |
|                | Key database content                                                 |   |                                                                |
| Personal Certi | ficates                                                              | - | Receive                                                        |
| default        |                                                                      |   | Delete                                                         |
|                |                                                                      |   | View/Edit                                                      |
|                |                                                                      |   |                                                                |
|                |                                                                      |   | Export/Import                                                  |
|                |                                                                      |   | Export/Import<br>Recre <u>a</u> te Request                     |
|                |                                                                      |   | Export/Import<br>Recregte Request<br>Rename                    |
|                |                                                                      |   | Export/Import<br>Recreate Request<br>Rename<br>New Self-Signed |

Figure 7. IBM Key Management

\_4. Click **Extract Certificate** and provide a path and name for the extracted file, leaving the .arm extension, and click **OK**.

| 🙀 III M Key Man | ogement - [C.\1894 WebSphere Plu | gina) condig), drogrif IT TParv webserver(plugin Key kob) | -      | P                    |
|-----------------|----------------------------------|-----------------------------------------------------------|--------|----------------------|
| Key Database E  | Ae Greate Yew Help               |                                                           |        |                      |
|                 |                                  | Key database information                                  |        |                      |
| DB-Type:        | CMS                              |                                                           |        |                      |
| File Name:      | C \IBMWebSphere\Plugins\config   | ldubxpcvm956-webserverlplugin-key.kdb                     |        |                      |
| Token Labet     |                                  |                                                           |        |                      |
|                 |                                  | Key database content                                      |        |                      |
| Personal Cert   | ficates New                      |                                                           | E      | Receive              |
| default         | Data type                        | Base64-encoded ASCII data                                 |        | Delete               |
| 1000            | Certificate file name:           | cert.arm                                                  | Browse | Economic Contraction |
|                 | Location                         | C trantal                                                 |        | ViewEdit_            |
|                 |                                  |                                                           |        | ExportAmport         |
|                 |                                  | QK Cancel                                                 |        | Recreate Reques      |
|                 |                                  |                                                           | [      | Rename               |
|                 |                                  |                                                           | 0      | New Self-Signed      |
|                 |                                  |                                                           | 7      |                      |

Figure 8. Start Key Management Utility

The SSL certificate is copied to the WebSEAL server when applying the Connections changes to Tivoli Access Manager as described in the information center.

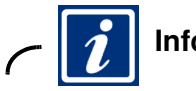

#### Information

Review the information center to complete the Tivoli Access Manager configuration:

- Enabling single sign-on for Tivoli Access Manager, http://www-10.lotus.com/ldd/lcwiki.nsf/xpDocViewer.xsp?lookupName=IBM+Connectio ns+4.5+Documentation#action=openDocument&res\_title=Enabling\_single\_signon\_for\_T ivoli\_Access\_Manager\_ic45&content=pdcontent
- Enabling single sign-on for Tivoli Access Manager with SPNEGO, https://idoc2.swg.usma.ibm.com/connections/topic/com.ibm.lotus.connections.doc/ secure/t secure with tam-spnego.html

11

#### Configuring the LotusConnections-config.xml

\_\_\_1. On your Deployment Manager computer where Connections is installed, go to:

```
C:\WebSphere\AppServer\profiles\Dmgr01\config\cells\dmgrHTTPsrvCell01\LotusC onnections-config
```

- \_\_\_\_2. Back up the LotusConnections-config.xml file and move the backup to another location, because leaving multiple versions of the .xml files in the LotusConnections-config folder causes functional problems.
- \_\_\_\_3. Now, edit LotusConnections-config.xml with a text editor and scroll to the bottom of the file. Locate dynamicHosts and set it to "Enabled" and set the href and ssl-href values to the host name of your WebSEAL server, for example, webSealsrv.mycompany.com.

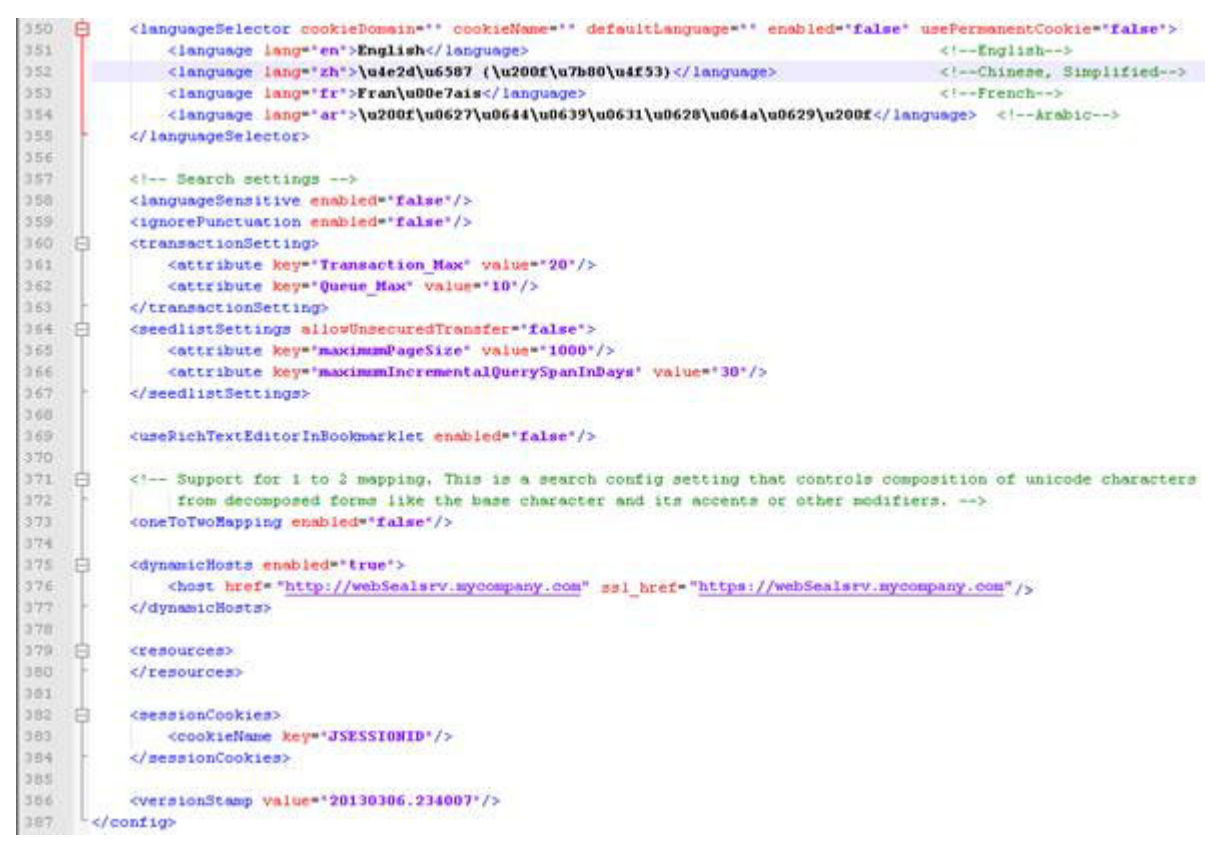

Figure 9. Editing LotusConnections-config.xml

4. Save the file and restart your cluster. Stop all application servers and all nodes, and then restart the deployment manager, all the nodes, and all the application servers.

#### **Configuring HTTP server for logout**

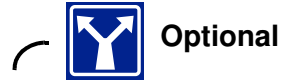

This section is optional.

Determine how you want the system to behave when users log out of IBM Connections. In an SPNEGO environment when users click **Log out**, they are not logged out of IBM Connections. However, you can redirect the user by using the IBM HTTP Server HTTP configuration file, at C:\IBM\HTTPServer\conf.

- \_\_\_1. Back up and then edit httpd.conf.
- \_\_\_2. Uncomment the line that contains LoadModule rewrite\_module modules/mod\_rewrite.so if not already done, so that the rewrite module is enabled.
- \_\_\_3. To capture requests to /ibm\_security\_logout and redirect them to /pkmslogout, add the following rewrite rules to the http and https sections of the file:

```
RewriteEngine On
RewriteCond %{REQUEST_URI} /(.*)/ibm_security_logout(.*)
RewriteRule ^/(.*) /pkmslogout [noescape,L,R]
```

The following example illustrates how it would look in the httpd.conf file after the changes are implemented:

```
RewriteEngine On
RewriteCond %{REQUEST_URI} /(.*)/ibm_security_logout(.*)
RewriteRule ^/(.*) /pkmslogout [noescape,L,R]
LoadModule ibm_ssl_module modules/mod_ibm_ssl.so
<IfModule mod_ibm_ssl.c>
Listen 0.0.0.0:443
<VirtualHost *:443>
ServerName dmgr.mycompany.com
```

\_4. Uncomment the line that contains LoadModule rewrite\_module modules/mod\_rewrite.so if not already done, so that the rewrite module is enabled:

```
SSLEnable
RewriteEngine On
RewriteCond %{REQUEST_URI} /(.*)/ibm_security_logout(.*)
RewriteRule ^/(.*) /pkmslogout [noescape,L,R]
</VirtualHost>
</IfModule>
SSLDisable
Keyfile "C:\IBM\HTTPServer\Keys\webserver-key.kdb"
SSLStashFile "C:\IBM\HTTPServer\Keys\webserver-key.sth"
```

- \_\_\_\_5. Save and close the httpd.conf file.
- \_\_\_6. Restart IBM HTTP Server.

#### Accessing IBM Connections within the SPNEGO domain

You now access IBM Connections from the WebSEAL server host name.

\_\_\_\_1. From a client computer within the SPNEGO domain, in this case .MYCOMPANY.COM, open the following URL from your web browser: https://webSealsrv.mycompany.com/homepage

|                                    | //webSeals | rv mycompany.com/ | homepage                |                        |            |                  |       | 6 | • = = =<br>合 @ |
|------------------------------------|------------|-------------------|-------------------------|------------------------|------------|------------------|-------|---|----------------|
| IBM Connections                    | Home       | Profiles - Co     | ommunities <del>-</del> | Apps +                 |            | connAdmin *      | Stare | 0 | IB             |
| 😭 Home                             |            |                   |                         |                        | 🐩 All Conn | ections * Search | 1     |   |                |
| Getting Started                    |            | Getting sta       | arted with I            | BM Connections         |            |                  |       |   |                |
| Im Following                       |            | Do not show       | w this screen at s      | tart                   |            |                  |       |   |                |
| Status Updates<br>My Notifications |            | 1 WELCOM          | E Welco                 | ome to IBM Connections |            |                  |       |   |                |

Figure 10. IBM Connections - home page

The authenticated windows user is automatically logged in to Connections.

You must ensure that your web browser includes the WebSEAL server as a trusted host to work properly.

Example for Internet Explorer:

- a. Select Tools > Internet Options.
- b. Click the Security tab and select Local intranet.
- c. Click **Advanced** and add the WebSEAL host name to "Add this website to the zone" and click **Add**.

| eneral Security p          | rivacy Content Connections Programs Advanced                                                                                                    |
|----------------------------|----------------------------------------------------------------------------------------------------|
|                            |                                                                                                    |
| Internet Loc               | al intranet Trusted sites Restricted sites                                                                                                    |
| toc<br>This Loca<br>four   | al intranet 23 Use the settings below to define which websites are included in the local intranet zone.                                                                                                    |
| Security lev<br>Allowed le | Automatically detect intranet network                                                                                                    |
|                            | Local intranet                                                                                                    |
|                            | You can add and remove websites from this zone. All websites in this zone will use the zone's security settings.                                                                                                    |
| - T                        | You can add and remove websites from this zone. All websites ir this zone will use the zone's security settings.                                                                                                    |
| Enab                       | You can add and remove websites from this zone. All websites in<br>this zone will use the zone's security settings.<br>Add this website to the zone:<br>http://www.google.ie<br>Add                                                           |
| Enab                       | You can add and remove websites from this zone. All websites in this zone will use the zone's security settings. Add this website to the zone: <a href="http://www.google.ie">http://www.google.ie</a> Add Websites:                          |
| Enab W                     | You can add and remove websites from this zone. All websites in this zone will use the zone's security settings.         Add this website to the zone:         http://www.google.ie         Websites:         http://webSealsrv.mycompany.com |

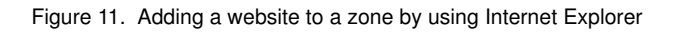

15

without the prior written permission of IBM.